# UTHSC Teaching and Learning Center

# Sharing My Mediasite Video (outside of Blackboard)

My Mediasite is a video platform that allows you to easily record and share video content in your courses. My Mediasite can be used both to record and publish lectures from your desktop, record live class lectures from a classroom computer, and upload videos from almost any device for easy sharing with your students.

# **Getting Started**

- 1. Open your web browser and navigate to: <u>uthsc.edu/tlc/my-mediasite.php</u>
- 2. Click on the **Login to My Mediasite** button on the right side of the page
- 3. Enter your UTHSC NetID and password on the login page.

### In the Mediasite Portal

# mediasite

| 🔒 Home        | L Moderation                       |     |                                        |                 |     |        |          |  |
|---------------|------------------------------------|-----|----------------------------------------|-----------------|-----|--------|----------|--|
| Ме            | Mediasiteadmin                     |     | My Pr                                  | resentations    | 5   |        |          |  |
| • My          | Presentations                      |     | •                                      |                 |     |        |          |  |
| 🕑 My I        | Drafts                             |     |                                        |                 |     | E/0 De | Cording  |  |
| Chann<br>Trai | nels<br>ning with Todd             |     | · 신뢰<br>· 신뢰<br>· 원 원 원<br>· 원         |                 |     | owner. | ecoraing |  |
| Share<br>no   | d Folders<br>favorite shared folde | ers | •••••••••••••••••••••••••••••••••••••• | 33s m           | 1 A |        |          |  |
|               |                                    |     |                                        | THE INVESTOR OF |     | SASSI  | Overview |  |

Click on the name of the presentation you wish to share. A summary of the presentation will appear

Click on Share Presentation, located near the bottom of the right column

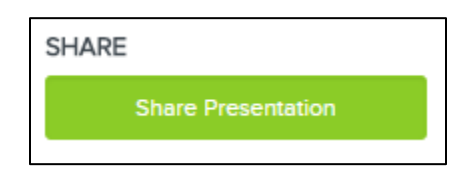

#### You will get four sharing options

# Option 1: Share through Quick Link (Most Common)

| Share Presentation                                                             | Close  |
|--------------------------------------------------------------------------------|--------|
| Quick Link   Inters://come available disaster/Play/8ba2c26fff644afe95836094cb1 | 4 Сору |
| Mediasite Users that can watch this presentation                               |        |
| No user profiles have been added to watch this presentation.                   |        |
| Invite by Email Address or Name                                                | Invite |

Copy the presentation's link and share it with other via the learning management system, email or through social media. When users click the link, the presentation will launch in Mediasite Player. *If the presentation is not public, users are required to log in before they can view it.* 

## Option 2: Send email invitations to UTHSC users

| Share Presentation                                 | Close                                                                                                    |        |
|----------------------------------------------------|----------------------------------------------------------------------------------------------------|--------|
| Quick Link                                         | x/Riax/030/R-fe3024+th-0ff52670                                                                                                    |        |
| Invite Users Invite Others Embed                   |                                                                                                    |        |
| Warning: This presentation is inheriting permissio | ns from a parent folder.                                                                                                    |        |
| Mediasite Users that can watch this presentation   | Share Presentation                                                                                                    | Close  |
| No user profiles have been added to watch this     | Oulck Link     Image: Strate and Strate and | Сору   |
| Invite by Email Address or Name                    | Invite Users Invite Others Embed                                                                                                    |        |
| 14                                                 | Mediasite Users that can watch this presentation                                                                                                    |        |
|                                                    | L Great Instructor                                                                                                    | lemove |
|                                                    | Invite by Email Address or Name                                                                                                    | Invite |

- 1. While on the Invite Users tab
- 2. If you have not explicitly assigned permissions to the presentation, click **Fix it** to ensure the users you are inviting can view the presentation
- 3. Enter the email address or name of the users you want to invite. Click **Invite** when done, the user will receive an email invitation and be assigned view permissions to the presentation

# Option 3: Invite other to view

| Share Presentation                              | Close                                                                                                    |  |  |  |  |
|-------------------------------------------------|----------------------------------------------------------------------------------------------------|--|--|--|--|
| Quick Link                                      |                                                                                                    |  |  |  |  |
| A http://                                       | eams/Play/103918cfe2034cbfb9ff15267f7 Copy                                                                                  |  |  |  |  |
| Invite Users Invite Others Embed                |                                                                                                    |  |  |  |  |
| Warning: This presentation is inheriting permit | csions from a parent folder.                                                                                                |  |  |  |  |
| Email(s)                                        |                                                                                                    |  |  |  |  |
| name@example.com                                | Share Presentation Close                                                                                                    |  |  |  |  |
| Separate multiple emails with a semi-colon      | Quick Link                                                                                                    |  |  |  |  |
|                                                 | http:// Mediasite/streams/Play/f039f8cfe2034cbfb9ff15267f7 Copy                                                             |  |  |  |  |
|                                                 | Invite Users Invite Others Embed                                                                                            |  |  |  |  |
|                                                 | Email(s)                                                                                                    |  |  |  |  |
|                                                 | bili@anyorganization.com; jane@anyorganization.com                                                                          |  |  |  |  |
|                                                 | Separate multiple emails with a semi-colon                                                                                  |  |  |  |  |
|                                                 | Personal Message                                                                                                    |  |  |  |  |
|                                                 | Hi, I'm sending you this invitation to view my presentation before class tomorrow. Take a look at<br>it and get back to me. |  |  |  |  |
|                                                 |                                                                                                    |  |  |  |  |
|                                                 | Send invite                                                                                                    |  |  |  |  |

- 1. While on the Invite Others tab
- 2. If you have not explicitly assigned permissions to the presentation, click **Fix it** to ensure the users you are inviting can view the presentation
- 3. Enter the email address of the people you want to invite and optionally you can add a personal message then click **Send Invite**

# **Embed Presentation**

| Share Presentation                                                                                                    | Close |  |  |  |  |
|----------------------------------------------------------------------------------------------------|-------|--|--|--|--|
| Quick Link                                                                                                    |       |  |  |  |  |
| https:///Mediasite/Play/8ba2c26fff644afe95836094cb1476681d                                                                                                  | Сору  |  |  |  |  |
| Invite Users Invite Others Embed                                                                                                    |       |  |  |  |  |
| Embed Size                                                                                                    |       |  |  |  |  |
| Small - 450 x 300                                                                                                    | •     |  |  |  |  |
| Embed Code                                                                                                    |       |  |  |  |  |
| frame width="450" height="300" frameborder="0" scrolling="auto" marginheight="0"<br marginwidth="0" src="https:///Play/8ba2c26fff644afe95836094cb1476681d"> |       |  |  |  |  |
| Сору 3                                                                                                    |       |  |  |  |  |
| LTI Embed Link for your LMS                                                                                                    |       |  |  |  |  |
| https:///Mediasite/Lti/Home/Launch?mediasiteId=8ba2c26fff644afe95836094c                                                                                    | Сору  |  |  |  |  |

- 1. While on the **Embed** tab
- 2. Select the size you want the presentation embedded from the Embed Size dropdown list. If you want to specify a different size, click Custom Size and specify the frame's width and height
- 3. Click **Copy** to copy the embedding code
- 4. Paste the code into the application or website you are using